## Procédure de Mise à jour de l'inventaire

Relevé de l'inventaire avec Venus Pocket

- 1. Lancer Venus Pocket
- 2. Inventaire  $\rightarrow$  Liste Animaux  $\rightarrow$  Brebis
- Cocher chaque brebis présentes (double appuie ou saisie du numéro de travail avec *Rech. Brebis* ou lecture du transpondeur avec *Lecture continue* ou les boutons de scan)
- 4. Appuyer sur Créer Fichier à la fin du pointage

## Dans Venus Micro

- 1. Connecter le pocket ou le Psion
- 2. Lancer Venus Micro
- 3. Faire un transfert du pocket vers le micro (pour éventuellement ajouter les brebis créées)
- 4. Saisies / Consultations  $\rightarrow$  Inventaire  $\rightarrow$  Brebis
- 5. Cliquer sur le bouton MàJ Inventaire
- 6. Choisir le code et la date de sortie pour les brebis non présentes
- 7. Cliquer sur le bouton *Mise à Jour*
- Choisissez le fichier créé précédemment dans Venus Pocket
  (ex.: ListeBr\_01-10-12\_14-17.txt = liste des brebis créée le 01/10/12 à 14:17)
- 9. Les listes des brebis présentes et non présentes vont s'afficher, cliquer sur le bouton OK
- 10. Faire ensuite le transfert vers le pocket ou le Psion.